# kindle

# Felhasználói kézikönyv HU

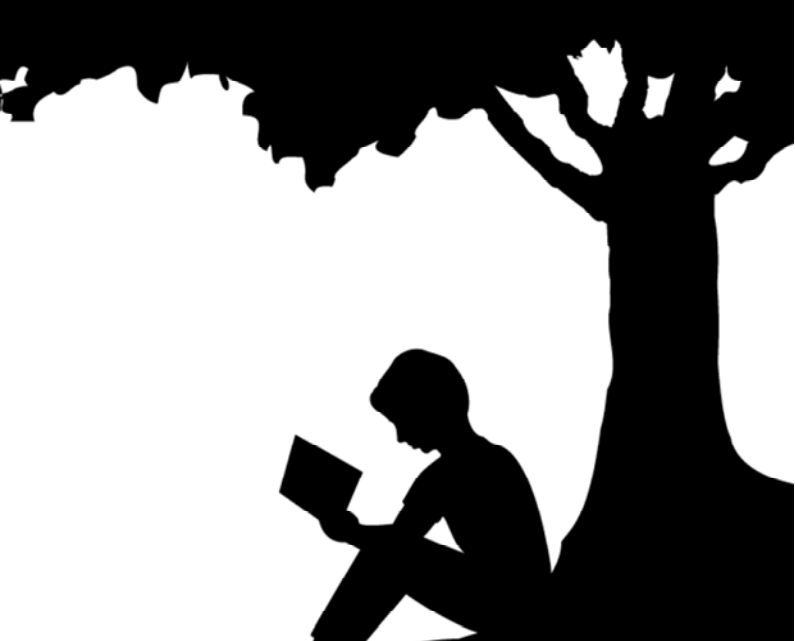

# TARTALOMJEGYZÉK

| 1. fejezet - Az első lépések                         | 2  |
|------------------------------------------------------|----|
| Regisztráljon Ön Kindle                              | 2  |
| controlling Kindle                                   | 2  |
| kijelző funkciók                                     | 4  |
| képernyő billentyűzet                                | 4  |
| földetérési zóna                                     | 4  |
| Menü és eszköztár beállításai                        | 5  |
| állapot kijelzés                                     | 7  |
| beállítás Kindle                                     | 8  |
| Különleges ajánlatok és szponzorált mód              | 9  |
| 2. fejezet - Acquisition és ügyvezető Kindle könyvek | 10 |
| Shop Kindle Store bármikor, bárhol                   | 10 |
| Adattároló eszköz és a felhő                         | 11 |
| Tartalom törlése                                     | 11 |
| Kezelése Kindle könyvtár                             | 12 |
| 3. FEJEZET - Reading Kindle dokumentumok             | 13 |
| Ismerkedés a Kindle megjelenítési technológiát       | 13 |
| Testre szöveges kijelző                              | 13 |
| nagyítás                                             | 13 |
| aranymosás asztal                                    | 13 |
| Kölcsönhatásban áll a dokumentumokhoz                | 13 |
| Bemutatás oldalszámok és a haladás                   | 18 |
| 4. FEJEZET - Kindle személyre szabási beállítások    | 20 |
| Beállítása a helyi menüből                           | 22 |
| Transzfer és személyes dokumentumokat:               | 23 |
| Dokumentummegosztási keresztül a szociális hálózatok | 24 |
| Használata Kindle számítógéppel                      | 24 |
| Kísérletileg webböngésző                             | 24 |
| Megtalálása több segítséget                          | 25 |
| Függelék - Device Information                        | 26 |
| Biztonság és megfelelőség                            | 26 |
| műszer javítás                                       | 26 |
| Az akkumulátor használata                            | 26 |
| Kapcsolja ki a Wi-Fi a repülés közben                | 27 |
| További információkat a felhasználók Kindle          | 28 |
| Termék jellemzők (Kindle Paperwhite 3)               | 28 |
| Termék jellemzők (8 Kindle Touch)                    | 28 |
| Termék jellemzők (Kindle Voyage)                     | 29 |
| Termék jellemzők (Kindle Oasis)                      | 29 |
|                                                      |    |

HU

## 1. fejezet - Az első lépések

Üdvözlünk az új Kindle. Ez a rövid útmutató megismertet minket a szolgáltatásokat és funkciókat a Kindle. Kindle Néhány funkció nem érhető az országtól függően vagy helyét. A listát a funkciók vonatkozásában az országot kérjük keresse<u>www.kindle.com/support</u>.

## Regisztráljon Ön Kindle

A regisztráláshoz kövesse a "Beállítás a Kindle" ebben a kézikönyvben, és regisztrálja a készüléket.

## controlling Kindle

A szabályozás a Kindle elsajátítható néhány egyszerű ellenőrzéseket.

#### Amazon Kindle 8

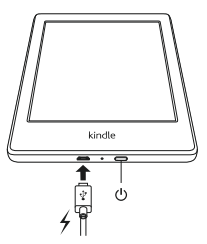

#### Amazon Kindle Paperwhite

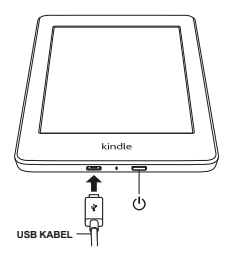

Amazon Kindle Voyage

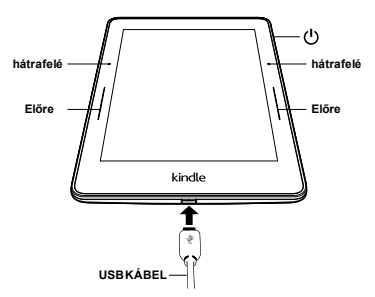

Amazon Kindle Oasis

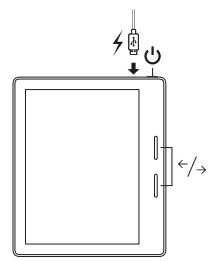

**kapcsoló**:Ahhoz, hogy kapcsolja be a készüléket, nyomja meg a Power gombot. Ha ki kell kapcsolnia a Kindle teljesen, pl. Amikor repülőgépen utazik, tartsa lenyomva a bekapcsoló gombot néhány másodpercig, amíg a képernyő nezbělá. Ezután engedje el a gombot.

Néhány perc inaktivitás Kindle automatikusan alvó módba, és a képernyővédő jelenik meg. Ha manuálisan kapcsoljuk ki a készüléket alvó módba, nyomja meg és engedje el a bekapcsoló gombot - megjelenik a képernyőkímélő. Felébreszteni az eszközt, nyomja meg a bekapcsoló gombot. Ha a készülék bekapcsolása, vagy lefagyhat a használat során, akkor újra kell indítani a gomb megnyomásával és a bekapcsoló gombot 20 másodpercig.

**Micro-USB / hálózati port**Mert a számítógéphez van csatlakoztatva, a fájlok átvitele a készülék és töltse fel tudja használni a mellékelt USB-kábel segítségével.

A töltés során az akkumulátor ikon az ikon villogni kezd, és a töltés jelző a készülék alján sárgán világít. Ha a Kindle van töltve, a zöld fénnyel világít. Töltés a adapter kellene kevesebb, mint egy óra. Töltés más eszközökkel, akkor kevesebb, mint négy órán át. Az egység útján tölthető számítógép használata során, ha ez a rendszer biztonságosan eltávolítani (disconnect) a csatlakoztatott készülékek listáját.

**A Windows Vista, 7, 8, 10**: Kattintson a Start gombra, válassza a "Computer" opciót, kattintson a jobb gombbal az ikonra, és válassza a Kiadás Kindle a menüből.

windows XP: Kattintson a jobb egérgombbal az ikonra "Hardver biztonságos eltávolítása" a jobb alsó sáv az eszköztáron, és kövesse az előugró menüben, hogy távolítsa el a Kindle.

Mac OS: Parancs-kattintson a Kindle ikonra, és válassza az "exit".

Kindle majd kilép USB-meghajtó üzemmódban a kijelzőn megjelenik a főképernyő. Annak ellenére, hogy az akkumulátor ikon mutatja a jel villog, jelezve a töltés. Ha a töltés ikon nem jelenik meg, ellenőrizze, hogy az USB-kábel megfelelően csatlakoztatva az USB-portjához Kindle.

Az egység továbbra is felelős, és amely egyidejűleg használható. Ha csatlakoztatja a készüléket az USB-csatlakozók kisfeszültségű (pl. Billentyűzet, stb), a készülék nem rendelkezik elegendő erő tölteni.

## kijelző funkciók

Az új Kindle egy érintőképernyő, amely megkönnyíti a készülék vezérlésére megérintésével vagy ellop a képernyőn. Egy elem kiválasztásához, kattintson rá. Például, hogy nyissa ki a könyvet a főoldalon, akkor egyszerűen kattintson a fedelét vagy címet. Hasonlóképpen, akkor nyomja meg bármelyik gombot, hogy elindítsa a funkció

## képernyő billentyűzet

A Kindle saját virtuális képernyő billentyűzetet. Ha rákattint a keresés gombra, vagy indítson bármely más intézkedés, amely előírja karakterek bevitele, a billentyűzet automatikusan megjelenik a képernyő alján. Ugyanakkor írsz, akkor ajánlott közvetlenül a szót a beírt betűket. Ahhoz, hogy közvetlenül adjon meg egy javasolt szó, érintse meg. Nyomja meg a [123!] Meg numerikus karaktereket. Ahhoz, hogy visszatérjen a betűket, majd nyomja meg az [ABC]. Beírásához nagybetűket, nyomja meg a Shift billentyűt. A készülék beállításait, akkor is változtatni a billentyűzet belépő más, mint az alapértelmezett nyelv. Ha több nyelven, akkor váltani őket, ha megnyomja a világon, ahogy. Kindle támogatja belépő ékezetes karaktereket. Hogy egy ékezetes karaktert, hosszan nyomva a gombot, az ékezetes akar belépni. Ezután adja meg a kívánt karaktert.

## földetérési zóna

Kindle megkönnyíti a lapozáshoz és ellenőrzési, miközben egyik kezével. Ha rákattint a legnagyobb képernyőn visszatér, és menj a következő oldalra. Ha rákattint a bal oldalon, majd kapcsolja be az oldalt az előző oldalra. A méret a zónák függően változik a képernyő tájolása használ. Kijelző tájolása lehet változtatni a menüben a készülék. Ha azt szeretnénk, akkor is forduljon a megfelelő oldalra húzza az ujját a képernyőn.

## Menü és eszköztár beállításai

Érintse meg a képernyő tetején megjelenik a tálcán. Bár függ, hogy pontosan mi Kindle jelenik meg. A szokásos elrendezés, akkor ez:

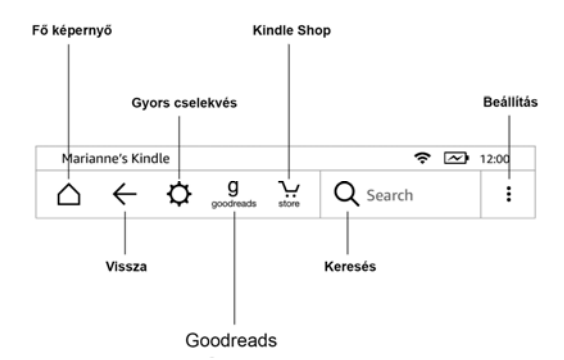

**Home:** Nyomja meg ezt a gombot, hogy visszatérjen a kezdőképernyőre, ahol megtalálható a könyvek listáját és egyéb tartalmak a készüléken tárolt. **vissza:** Ez lehetővé teszi, hogy menjen vissza egy lépést hátra a lépéssorozatot.

#### Gyors intézkedés:

- Repülőgép üzemmód: repülőgép üzemmód
- Szinkronizálni a Kindle:Kindle szinkronizálás a felhő.
- Minden beállításai: Minden beállítás
- Háttérvilágítás (csak Paperwhite, Voyage és Oasis): Ez lehetővé teszi, hogy módosítsa a fényerő a belső háttérvilágítást.

Kindle Store: Bejárat a Kindle áruház a Wi-Fi vagy 3G hálózaton (3G modell). keresés: Megidéz egy keresőmező, amely lehetővé teszi a keresést a különféle forrásokból. Kattintson a bal oldalon a keresési mezőt állítsa forrású (szótár, Kindle, könyv stb.)

**Goodreads**: Kattintson csatlakozzon egy közösség Goodreads, ahol láthatjuk, hogy ismerőseid mit olvas, és kap tippeket érdekes könyvet. Goodreads gomb nem jelenik meg, ha ez a szolgáltatás nem érhető el a területen, vagy a készülék nincs regisztrálva

**Menu (menü gomb)**: Megjeleníti a jelenleg rendelkezésre álló lehetőségek, attól függően, hogy a gép működése.

#### Míg olvasni majd kap egy további eszköztár:

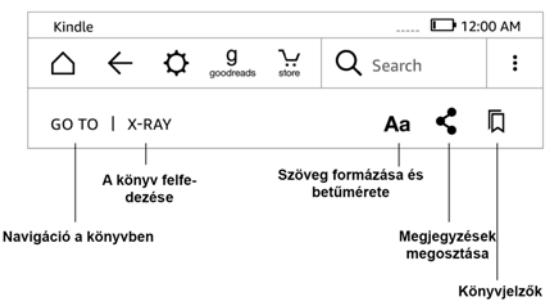

aa: Változtassuk meg a betűméretet és a többi

Ugrás: Navigáció a könyv

X-Ray: Nézd meg a szerkezet a könyv (karakter, fejezetek, stb), csak akkor működik, könvvekben, ahol ez a funkció elérhető.

Megosztás: Erre a gombra kattintva ossza meg reflexiók más olvasókkal. könyvielzők: Érintse meg a hozzáadni vagy nézet.

#### Bár az olvasás folvóiratok

Ha elolvasta a cikket, a csíkokat kifejezetten létre erre a tevékenységre. A bár ilvenkor az alábbiak szerint:

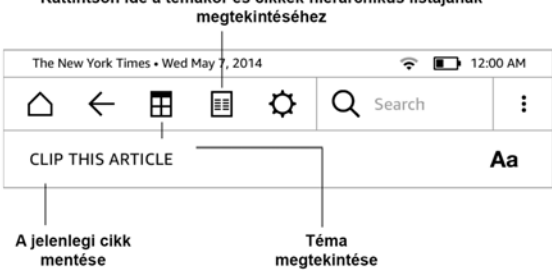

## Kattintson ide a témakör és cikkek hierarchikus listájának

Home gomb folyóiratok: Kattintson ide a címek (cikkek) a témában.

Főbb részek és cikkek:Klikk a hierarchikus szekciók listáját és cikkek egy újság vagy magazin. Ez a lehetőség nem áll rendelkezésre blogokat.

A második sáv áll rendelkezésre, ha elolvassa az újságot, és akkor az adott oldal cikket. A lehetőségek:

#### Módosítása a jelenlegi kijelző és oldalformátum

Lehetőség menteni egy cikket, hogy a felhasználó fájl kerül a honlapon és a tárolt megjegyzi, könyvjelzők, azzal jellemezve, szövegek és tárgyak.

#### állapot kijelzés

A minden képernyő tetején, látni fogja, hogy a mutatók, tájékoztatni fogja a helyzetét különböző Kindle szolgáltatásokat. Megtekintéséhez a bárban, miközben olvasni, vagy dokumentumokat, érintse meg a képernyő felső részén.

#### Wi-Fi jelzőfény

📧 জন 🗢 A Kindle egy erős Wi-Fi jel és a Whispernet szolgáltatás aktív. Minél több sáv van, fekete színű, annál erősebb a jel.

3G IIII Kindle 3G-hálózat (érvényes Kindle 3G)

✤ Kindle repülőgép mód és a vezeték nélküli kapcsolat megszakadt

#### Akkumulátor szint kijelző

**E** Az akkumulátor töltöttségi szintjét mutatja az aktuális töltöttségi szintet.

Felhívjuk figyelmét, hogy a bejelentkezés a nagyszámú blogokat, hogy folyamatosan frissítve jelentősen növelheti az elektromos követelményeknek, és csökkenti az akkumulátor élettartamát. Gyenge Wi-Fi jel is igényelnek nagyobb igényeket az energia fogyasztást.

#### Indicator (tevékenység)

Ez a mutató jelenik meg a bal felső sarokban, ha a készülék foglalt letöltés az új tartalom, ellenőrizze az új elemek, keresi az új elemeket, keresések, megnyitva egy nagy PDF-fájlokat, vagy feljegyzések weboldal.

#### Jelzések Szülői

Ez a szimbólum az aktiválás a gyerekzár. Szülői felügyelet lehetővé teszi, hogy korlátozza a hozzáférést a kísérleti böngésző, Kindle kereskedelem és tárolt tartalmat Claude. A szülők megakadályozzák pl. Vásárlás könyveket engedélye nélkül a szülők vagy a nézés nem megfelelő online tartalom.

## beállítás Kindle

Ha olvasod ezt az útmutatót, akkor lehet sikeresen befejezte a telepítési folyamat, amely magában foglalta a Wi-Fi hálózathoz, és regisztráció Amazon Kindle venni. Ha még nem sajátította ezeket a lépéseket, menjen a készenléti képernyőre, válasszuk a Beállítások, Kindle és kövesse az utasításokat. Miután elsajátította az egész folyamatot a beállítási opció beállítására Kindle volt a fő képernyő nem jelenik meg.

A kapcsolatot a hálózattal KindleKönyvek, magazinok és egyéb anyagok nyilvántartása közvetlenül a Kindle segítségével a beépített Wi-Fi vagy 3G kapcsolódási pontok. Ahol csak lehetséges, próbálja meg a Wi-Fi-vel, ez általában gyorsabb. Tud-e csatlakozni az otthoni hálózathoz, vagy a Wi-Fi hotspotok szerte a világon. Az elérhető Wi-Fi hálózatokat a készenléti képernyőn nyomja meg a Menü gombot, és válasszuk a Beállítások. A Beállítások oldalon, válassza megtekintése Következő Wi-Fi hálózathoz. Válassza ki a kívánt hálózatot használni, és kattintson a "connect" Ha a jövő "csatlakoztatni" lock jel megtalálható, a hálózat jelszóval védett. Kindle nem támogatja csatlakozó ad-hoc (vagy peer-to-peer) Wi-Fi hálózatokat.

Kindle érzékeli a Wi-Fi hálózatok WPS kompatibilis router. Ha csatlakozni WPS, válassza ki a Kindle a vezeték nélküli hálózathoz használni kívánt. Nyomja meg a WPS gombot a router és válassza ki a WPS gombot a Kindle Wi-Fi beállítási folyamatot. Miután a hálózathoz való csatlakozás, ezt a tényt nyilvánvaló lesz a sávos jelző a műszerfalon.

3G modellek használja ugyanazt a technológiát, mint a mobiltelefonok és a csatlakozás lehetősége függ a megfelelő mobilhálózatot. Alapértelmezésben a Kindle mindig csatlakozik a 3G hálózat, ha azt az elektromos hálózatra. Ellenkező esetben csatlakozik a lassabb GPRS vagy EDGE hálózaton. 3G automatikusan kikapcsol, ha csatlakozik a Wi-Fi hálózathoz. Ha a Wi-Fi jel elveszett, a Kindle újra csatlakozik vissza a 3G.

Ahhoz, hogy kapcsolja ki a Wi-Fi az alap oldal, kattintson a menü gombot, válasszuk a Beállítások, majd aktiválja a repülési mód. Légi mód letiltja a Wi-Fi és 3G.

**Mintegy regisztráció**Ha vásárolt a Kindle online módon az Amazon fiókot, vagy ha már átesett kialakításának folyamatát Kindle, a készülék regisztrált és használatra kész. Annak ellenőrzésére, nyomja meg a gombot, és ellenőrizze, hogy-az a bal felső sarokban az Amazon felhasználói nevét. Ha van egy "My Kindle" készülék nincs regisztrálva. A regisztrációhoz korábban regisztrált Kindle, menj a fő menüt és válasszuk a Beállítások. A Beállítások oldalon, válassza ki a regisztráció, és folytassa a regisztrációs egységet.

## Különleges ajánlatok és szponzorált mód

Kindle akciók, kap akciók és a szponzorált képernyővédők, amelyek csak a főoldalon, és kezdjük újra képernyővédők - nem a könyvben. Megjegyzés. Akciós ajánlatok és a szponzorált képernyőkímélő nem minden országban érhető el.

#### képernyőkímélő

Amikor az eszköz alszik, a kijelző akciók és a szponzorált képernyővédők a képernyővédő. Ha további információt a Kindle nyomán menüt, és kattintson a menüben. Felébreszteni Kindle megjelenítése nélkül részletesen az ajánlat, húzza az ujját a képernyő feloldásához. Különleges ajánlatok és szponzorált képernyővédők rendszeresen frissül, amikor a készülék csatlakozik a hálózathoz.

#### Home (alap) képernyő

Akciós ajánlatok jelenik alján a kezdőképernyőn. Ez a funkció csak a Kindle, amely különleges ajánlatokat. További részletek megtekintéséhez kattintson a banner. Az összes speciális ajánlat és a szponzorált képernyővédők tárolja a Kindle.

#### Hogy az összes akciós ajánlatok:

Nyomja meg a HOME gombot, majd nyomja meg a Menu (ajánlat).

Érintse meg a "Show Special Offers". Érintse meg a kívánt elemet megtekintheti és megjeleníti a részleteket. Megjegyzés.: Ha veszel egy különleges ajánlat elérhető, a megbízás nem kerül azonnal feldolgozásra. Vásárlások fogja várni a sorban, és a tranzakció automatikusan megtörténik, ha csatlakozik a hálózathoz.

#### Ajánlott tartalom

A divatbemutató fedezi a Kindle megjeleníteni az ajánlott tartalmat a Kindle áruház, mint például a válogatás a kiadó. Kattintson közvetlenül szállították a Kindle áruház, ahol további információkat talál a címet, és megvásárolhatja közvetlenül. További tartalom mozgatni az oldalt, és kattintson rá.

## 2. fejezet - Acquisition és ügyvezető Kindle könyvek

## Shop Kindle Store bármikor, bárhol

A Kindle áruház széles választékát kínálja olvasnivaló többek között könyveket, újságokat és magazinokat. Ahhoz, hogy a Kindle áruház, válassza ki a "Shop Kindle Store" Bármelyik menüben (győződjön meg róla, hogy bekapcsolta a Wi-Fi vagy 3G). Ahhoz, hogy a boltban, érintse meg a képernyő felső részén megjelenik a bárban, majd kattintson a bevásárlókosár jelképe. Használja a kurzort navigálni kereskedelem révén. Azt is keresni egy konkrét címet, böngésszen kategóriában, a legújabb bestseller és személyre szabót ajánlásokat szeretnél. Kindle Store látni fogja részleteket címek, felhasználói vélemények, és még letölthető kivonatokat könyveket. Ha úgy dönt, hogy vesz valamit Kindle Store használó biztonságos Amazon 1 -Click fizetési módot. További információt a fizetési és adminisztráció Kindle oldalak megy www.kindle.com/support.

Miután rendelni, az Amazon Whispernet szolgáltatást fog biztosítani vásárlás közvetlenül a Kindle Wi-Fi vagy 3G kapcsolódási pontok. Könyvek letölti a készülék azonnal, gyakorlatilag kevesebb, mint egy perc alatt. Újságok és magazinok küldeni, amint azok megjelent - gyakran még mielőtt azok nyomtatott formában. Ha a Kindle kompatibilis Wi-Fi vagy 3G hálózat, mielőtt alvó megkapja a tervezett megjelenési dátum még ha alvó üzemmódban van. Hacsak Kindle Wi-Fi vagy 3G kapcsolat, amikor elérhetővé válik egy új kiadás folyóirat vásárolt, azt fogják szállítani a következő alkalommal csatlakozik a hálózathoz.

Ezen felül, akkor szinkronizálhatja a Kindle úgy, hogy vásárolt Kindle tartalom lesz elérhető a többi regisztrált eszközök a Kindle fiókot. Akkor olvasott néhány oldalt az iPhone, iPad vagy Android készülék, majd folyamatosan visszatér olvasni a Kindle ott, ahol abbahagyta egy másik eszközön.

## Adattároló eszköz és a felhő

Tartalom, amit a készülékre letölthető biztonságosan tárolható és elérhető a felhőben. Ez magában foglalja a másolata a könyvek, valamint cikkek, újságokból. A tartalom megtekintéséhez Claude, akkor Cloud bal felső sarkában a bázis. Személyes iratok is tárolja a felhő, ha kapott egy e-mailt, és ha nincs engedélyezve archiválás.

Megtekintéséhez tárolt tartalmat Kindle kattintson az Eszközök. Ha lesz elérhető, átvált a Cloud, és töltse le a készülékre, amit csak akarsz, hogy offline is elérhető.

Ha azt szeretnénk, hogy letölthető tartalmat, hogy van a felhő, majd Cloud alap oldalt, majd válassza ki a kívánt elemeket, hogy visszaállítsa a Kindle. Mégsem a letöltés, akkor kattintson, hogy azonos címet. Miután letöltötte egy elemet, akkor sem nyit az alapértelmezett oldalt, vagy közvetlenül a felhő. Feltöltés ugyanezt az eljárást a korábban megvásárolt tartalmat a memória az új Kindle.

Az internetböngésző oldalán <u>www.kindle.com/support</u> Könnyedén kezelheti Kindle tartalom, beállítások és a fiók is.

## Tartalom törlése

Ha törölni a tartalmát a Kindle, nyomja meg és tartsa az elemet a honlapon, és amikor megjelenik a párbeszédablakban válassza ki a törlést. Még a törlés után visszaállíthatja a törölt tartalmat a felhőben.

Másolata a könyvek, a legújabb kiadása újságok és magazinok, valamint a személyes dokumentumok kerülnek archiválásra Amazon szerverein. Ha csinálni szeretné visszaállítani a fő lapon válassza a "Archivált elemek", és válassza ki a kívánt készülék helyreállításához. Ugyanezzel a módszerrel, akkor át korábban megvásárolt tartalmat új Kindle.

Amazon nem tartja vissza kérdések folyóiratok. Ahhoz, hogy vissza, akkor csak manuálisan teheti. Hát lehet tenni az alap, hogy tartsa sajtó folyóirat elemet, majd válassza a boltban, vagy közvetlenül egy nyitott tartalmat gombok és menüpontok menteni a tételt.

## Kezelése Kindle könyvtár

Kindle képes tárolni ezer digitális könyvek, személyes dokumentumok, újságok, magazinok és blogok, amelyek egy részét a kézikönyv a továbbiakban együtt tartalmat. Listájának megtekintéséhez a tartalmát a Kindle, a Home gomb megnyomásával. Megtekintéséhez nyomja meg az eszközre vonatkozó információk menüben megtekinthetjük a tárhelyet tárolni több tartalmat.

Az alapértelmezett módon tartalom árnyékolva a legfiatalabb, azaz a., A legutóbbi bejegyzés mindig egészül ki a lista tetején. Természetesen lehet változtatni, hogy a tartalom szerint kerül rendezésre nevére kattintva az aktuális rendezési mechanizmus, és válasszon másik. Ugyanígy meg lehet változtatni az osztályozás és a Cloud.

A tartalom is lehet szűrni keresztül a menüsorban az én elemeket a bázis. Beállíthatjuk az összes elem, könyvek, folyóiratok, dokumentumok és aktív tartalmak. Hasonlóan mászik tartalmát szűrjük Cloud.

Ugráshoz egy konkrét cím vagy oldalt, lépjen a kezdőképernyőre, és érintse meg, hogy ellenőrizzék számokat. Például ½ azt mutatja, hogy a következő oldalon az 1. és a tartalmát két oldalból áll. Ha a párbeszédablak, írja be az oldalszámot ugrani, vagy az első betű a címben vagy a szerző (attól függően, hogy a beállított osztályozási rendszer). Ha további információt szeretne, tartsa a cím e a cím és a megfelelő grafikus fedél és menüopcióinak.

#### gyűjtemények létrehozása

Talán az egyik jön, mikor kívánja a terméket csoportosított hogy könnyen és hozzáférést. Mivel ez a funkció létrehozásának gyűjtemények. Ahhoz, hogy hozzon létre egy új kollekció a kezdőképernyőn nyomja meg a menü gombot, és válassza ki a "hozzon létre egy új gyűjtemény" virtuális billentyűzet segítségével, hogy a nevét. Minden gyűjtemény felveheti annyi elem van szüksége, és így hozzá egy elemet beszedés egyszerre. Vedd figyelembe, hogy a gyűjtemény maga nem törli az érintett tartalmat. Törlése után a tartalmát a jelen gyűjtemény jelenik meg újra a fő képernyőn a készülék.

## 3. FEJEZET - Reading Kindle dokumentumok

## Ismerkedés a Kindle megjelenítési technológiát

Kindle használja egy megjelenítési technológia úgynevezett nagy felbontású elektronikus papír. Úgy működik alapú tinta, valamint a könyvek és újságok, de megjelenítésére tinta jellegű elektronikus úton végzett. Míg a lapozás, akkor bepillantást az úgynevezett "történelmi lábnyoma". Ez a technológia része a újrarajzolás oldalának elektronikus tinta Kindle használ a szöveges és grafikus.

## Testre szöveges kijelző

Kindle egy egyszerű módja, hogy testre a kijelző a könyvek és folyóiratok. A beállítások eléréséhez nyomja meg a Menü gombot, miközben olvas egy dokumentumot, és válassza ki a "Change font size". Egy párbeszédablak jelenik meg, amely lehetővé teszi, hogy módosítsa a betűméretet, betűtípust, sortávolság, szavak száma soronként, és elsősorban Kindle kijelzőn. Azt is megváltoztathatja a tájolást olvasása közben a dokumentumot, valamint a honlapon. Egyszerűen nyomja meg a Menü gombot, és válassza ki a "Screen Rotation". Betűméret is lehet változtatni a vasúti és a szöveg gomb (Aa).

## nagyítás

A könnyebb láthatóság, akkor nagyítani a képet egy Kindle könyv. Finger hosszan érintsük meg a képet, majd engedje el és nagyító ikonra. Az ikonra kattintva. Hogy visszatérjen a normál nézetet, kattintson újra a képet. A kép nagyítható, és egyidejűleg mozgatják a gesztus két ujjal

#### aranymosás asztal

A sebességváltó egy képet egy táblázatban, hogy tartsa az asztalra, amíg meg nem jelenik a mozgáshoz. Kattintson az ikonra, majd csúsztassa az ujját a képernyőn a kívánt irányba. Szöveg a táblázatban lehet kiválasztani a gomb megnyomásával és az ujját a szöveget, majd csúsztassa az ujját megjelölni. Egy párbeszédablak jelenik meg, amely, ha kiválasztja a szöveg, megjegyzések és megosztani.

## Kölcsönhatásban áll a dokumentumokhoz

A Kindle lehetővé teszi a hozzáférést funkciók akkor nyomtatott anyagokat, mint az azonnali megjelenítését a szót, és keressen adott tartalmat. Mint a hagyományos könyveket megjelölheti kedvenc részeket, megjegyzések és könyvjelző.

Copyright 2017 Acomp s.r.o.

**szótár**A Kindle két szótárak: The New Oxford American Dictionary (alapértelmezett) és a The Oxford Dictionary of English. Egyszerűen nyomja meg és tartsa az ujját bármelyik szó kíván definiálni. Hogy egy kibővített definíció válassza ki a "teljes meghatározása" a megjelenő menüben. Változtatni az alapértelmezett szótárt használja a menü beállítások oldalon. Szótár befolyásolhatják a kiválasztott nyelven.

**néz**: Érintse ujját a felső tisztítsa meg a képernyőt, és válassza ki a nagyító ikonra keresni. A keresőmezőbe írja be a keresett szót kifejezést, majd nyomja meg a nyíl ikonra a jobb az adatbeviteli mező a keresés elindításához. Az alapértelmezett keresési végezzük keretében a könyv / dokumentumot. Kattintson a bal oldalon a keresési mezőbe, a célok, a keresés, beleértve a My Stuff, Kindle Store, Wikipedia és szótár.

#### Kiemelés és megjegyzések:

Beteheti a tartalmat a Kindle saját jegyzeteket a gomb megnyomásával és a szöveget, majd húzza végig a képernyőn a célból, hogy a választás. Megjelöl több mint az aktuális oldalt, húzza a képernyő alján, és a lapozás. Ha kiválaszt egy szót, a szó meghatározását és a beállítások menüjének megnézni a teljes felbontású, jelek és így tovább. További funkciók érintse további funkciók, mint megosztás, kommentálva, szó keresés Wikipedia, átkönyveléséhez a kiválasztott szó vagy egy hibaüzenet.

Ha kiválaszt egy mondatot vagy egy pár szót, egy párbeszédablak lehetőséget őrült, behelyezésekor megjegyzi, kiemeli, és így tovább. Válassza ki a további terjeszkedés funkciókat.

Megjegyzi formájában jelenik meg a mutatószámok a szövegben. Megtekintéséhez megjegyzést, egyszerűen kattintson a kívánt számot. Ha néhány Kindle felhasználók kiemelni bizonyos részeket a szövegben, akkor fog megjelenni aláhúzva. Ez a funkció akkor lehet kikapcsolni a beállításokat az olvasás és nyilvános megjegyzéseket. A fent leírt megosztás nem érhető el minden országban. OrspMoca.

**könyvjelzők**: Amazon Whispersync technológia automatikusan elmenti a pozícióját a tartalom éppen olvasott. Ahhoz, hogy hozzá egy állandó könyvjelzőt, nyomja meg a Menü gombot, és válassza ki a "könyvjelző" vagy egyszerűen érintse meg a jobb felső sarokban. A jobb felső sarokban az oldal jelenik meg kell hajlítani. Megtekintéséhez és egyértelmű címkézése, nyomja feljegyzések és a könyvjelzők olvasása közben a szükséges könyveket menü gombot, és válassza ki a "jegyzetek és kiemeli." Vagy törölni a könyvjelző újra bekapcsolódjanak a felső sarokban. Többek között ők is archiválják az Amazon, így nem veszít kindle.amazon.com. Megtalálhatja őket is My ágak fájlt a honlapon a Kindle.

**X-Ray:**X-Ray funkció lehetővé teszi, hogy tárja fel az egész könyvet keresztülkasul egy kattintással egy ujj. Például, ha azt szeretnénk, hogy a részeket, amelyek megemlítik konkrét ötleteket, karakterek, történelmi alakok, települések vagy témákat, amelyek érdeklik. Ez a funkció nem érhető el az összes könyvet. Aztán olvasás közben a könyvet, hogy a tetején a képernyőt a diák. További bár tartalmazza az X-Ray. A gomb le van tiltva, ha a könyv nem működik.

#### felhasználói szótár

szavakmegnézi, hogy automatikusan bekerül a szótárba építője. Listájának megtekintéséhez a szavak, kattintson Vocabulary Builder a főoldalon, vagy válassza ki a menüből, vagy egy könyvet olvasott.

megtekintéséhezszólistát, kattintson a szavak a jobb felső sarokban. Ha rákattint egy adott szót, hogy annak meghatározása és felhasználási példában. Látni a szavakat egy könyv, kattints a könyv.

minden alkalommal,rákattint Flashcards, szótár kiválaszt egy fájlt az aktuális szavak és megjeleníti azokat kártyákat. Megtekintheti a definíció egy szó, kattintson a "Lásd Definition" a bal felső sarokban a Tanulókártya. A linkre kattintva a főképernyőn, Vocabulary Builder, akkor láthatjuk, hogy hány szó jelenleg a tanulás és mennyit tanultál őket.

Ahhoz, hogySzótár kikapcsolásához nyomjuk meg és tartsuk lenyomva az elemet Vocabulary Builder az otthoni képernyőn, és válassza ki a "Turn Off Vocabulary Builder". Azt is letilthatja a Beállítások, opciók és Reading Vocabulary Builder. Megjegyezzük, hogy a szavak, hogy a választott nem kerül a szótárhoz, amikor ki van kapcsolva. Annak érdekében, hogy a szótár ismét Beállítások pontjára, Options és Reading Vocabulary Builder.

#### **Kindle FreeTime**

meggyújtFreeTime lehetővé teszi, hogy akár 4 személyre számlák a gyermekek számára, amely lehetővé teszi, hogy teljes ellenőrzése alatt, amit tartalom elérhető minden gyermek. Kindle FreeTime automatikusan blokkolja a hozzáférést a Kindle Store, exp. Webböngésző, Goodreads és a Wikipedia.

#### Beállítás Kindle FreeTime

kattintsonKindle FreeTime elemet a kezdőképernyőn az induláshoz. A rendszer kérni fogja beállítani a szülői felügyelet jelszavát, ha még nincs. Ahhoz, hogy hozzon létre egy profilt a gyermek, kérjük, adja meg a gyermek nevét, születési dátumát és nemét.

majda jelölőnégyzetet az elem nevét hozzá a Kindle FreeTime könyvtárban a gyermek, majd az OK gombra. Hozzáadni vagy eltávolítani könyveket a listában, kattintson a Profil ikonra neve mellett a gyermek a fő képernyőn Kindle FreeTime és válassza ki a könyvtár.

Set Access "Hozzáférés az eredmények" "Be"Hogy a gyermek is megtekintheti az eredményeket. Használja a "Daily Reading cél" opciót állítsa be a percek számát, hogy a gyermek olvasni minden nap.

Miután elvégezteprofilbeállítás folyamat Kindle FreeTime, egyszerűen kattintson Kindle FreeTime kezdőképernyőn hozzáférési profilt. Hozhat létre akár négy profilokat. Kezelheti a profilt később, kattintson a Profil ikonra neve mellett a gyermek. Lehetőségek közé Progress, Könyvtár, szerkesztése, törlése és előfizetés (Progress, könyvtár, szerkesztése, törlése, és előfizetések). Válassza a Törlés véglegesen törli a profilt, beleértve a statisztikai és a gyermek olvasási eredményeket.

befejezéséhezKindle FreeTime kattintson a Menü gombot a tetején a kezdőképernyőre, és válassza a Kilépés FreeTime. Mindent meg kell adnia a szülői felügyelet jelszavát. Ahhoz, hogy a Kindle FreeTime kattintson a Menü gombot a kezdőképernyőn, és válassza ki a Kindle FreeTime. Kezdeni az aktiválás megnyitja a Kindle FreeTime nevére kattintva a gyermek.

#### Használja Kindle FreeTime

megtekintéséhez az eredmények a gyermek fejlődését, kattintson a Profil ikonra a neve mellett, majd válassza Haladás. Kattints a linkre, hogy a könyvet a bal felső a képernyő minden könyv jelenik meg a százalékos olvasási helyzetben, teljes idő, átlagos idő olvasás és nahlédnutých szavak száma a szótárban.

majdA "Activity" a bal felső sarokban megjelenik a találatok számát. Használja a nyilakat, a megtekintéséhez előrelépés az elmúlt héten. Kattints egy időpontra, hogy a siker.

A gyermek lásd a saját ogoni képernyőn, beleértve a könyveket, hogy úgy döntött, egy új gomb az eszköztáron. Kattintson alatt mutatkoznak ugyanazokat a könyveket és tevékenységek linkeket, amit látsz.

#### **Goodreads Kindle**

Csatlakozz aA legnagyobb csoportot leolvasók Goodreads Kindle, ahol láthatjuk, milyen olvasnak barátai, meg fogja találni ajánlásokat könyveket és nyomon követheti, hogy mit olvas, és mit mások olvasni. Kattintson Goodreads Øeszköztár az induláshoz. A rendszer kérni fogja, hogy jelentkezzen be Goodreads, vagy hozzon létre egy új fiókot, ha még nem tette meg, míg beállítás Kindle.

Ha bejelentkezikegy meglévő fiókot, az adatok szinkronizálva lesz a Kindle, beleértve az ismerősök listáját. Amikor egy új fiókot, akkor képes lesz arra, hogy barátokat a Facebook-on, és melyik az olvasók is követni fogja. Ha csatlakozni a Facebook számla, az összes Facebook barátok, akik szintén a Goodreads automatikusan bekerül a listába a barátok.

nyomon követnimit olvas könyveket vett fel Goodreads profilt. Ha a fiók beállítását akkor átirányítja a listát a vásárolt Amazon könyvek, mind a digitális, mind a fizikai. Akkor értékeld könyvet, amit olvasott egytől öt csillag. Akkor is, kattintson az ikonrali hozzáadni a könyveket olvasott, vagy el szeretné olvasni. Ezek a könyvek nyilvánosan látható a profiljában Goodreads. Bármikor foglalásában később eltávolítjuk az ikonra kattintvali és kiválasztja a "Törlés a Raktári".

Goodreads Kindle három fül található a jobb felső sarokban:

**Frissítés**Megjeleníti legújabb frissítéseket a barátok és az olvasók, köztük könyvkritikákat amit olvasnak. Akkor megjegyzést, értékeli és frissítés.

**Saját polcok**: Megjeleníti az összes könyvet a könyvtárban. Szűrhet típusa (olvasni, olvasni és szeretné elolvasni).

**barátok**:Jeleníti meg az olvasók a Goodreads hálózatban. Szűrheti a barátok és az olvasók követni.

Van isikon profilt, hogy lehet használni a megtekintéshez Goodreads. Ahhoz, hogy használni Goodreads kell egy Wi-Fi kapcsolaton keresztül.

## Bemutatás oldalszámok és a haladás

A Kindle tartalmaz több "jelre", amellyel lehetőség van az előrehaladás figyelemmel kísérése olvasás és pozícióját könyvek, beleértve száma, ideje maradt a fejezetben, a hátralévő idő az egész könyvet, fel kell tüntetni a százalékos már elolvasta és a tényleges oldalszámok. (Nem minden Kindle könyvek közé oldalszámok).

Tekintettel arra, hogy a Kindle könyveket lehet olvasni különböző eszközök különböző képernyő azonosítjuk azokat a webhelyeket a könyv, mint az oldalszámok a nyomtatott könyvek. Locator szám lehetővé teszi, hogy kormányozni bárki pontosan ugyanazon a helyen a könyvben olvasott.

Az olvasási funkció használ egyedi mechanizmust annak megállapítására, hogy mikor van hátra, hogy olvassák a fejezet vagy egy egész könyvet, attól függően, hogy a tanfolyam a korábbi olvasás. Olvasása közben válasszon a menüpontok megjelenítéséhez felolvasása közben. Ezek közé tartozik a jelenlegi helyzetben a könyv, a fejezet hátralévő idő és a hátralévő idő a teljes könyvet.

Sok Kindle könyvek is tartalmaz oldalszámokat, hogy egyezik a tényleges oldalszámok a nyomtatott könyv. Megtekintéséhez egyes mutatók olvasása közben érintse meg a képernyő felső részén az információ megjelenítésére és funkciója bar. A bázis, akkor egy pontsor cím alatt a könyv azt mutatja, hogy milyen hosszú a könyv, hogy együtt fehér foltok, ami azt mutatja, hogy milyen messze olvassa.

へ 2 - The Last Pitch

Loc 280 of 6258

31 mins left in chapter

#### **Kindle Oldal Flip**

meggyújtOldal Flip segítségével előnézeti más oldalakat egy könyvet anélkül, hogy elhagyná az aktuális oldalt vagy vesztes helyzetbe. Ha gyorsan oldalra ugorhat, csúsztassa fel az ujját a képernyő alján, hogy megjelenjen az eszköztár Oldal Flip.

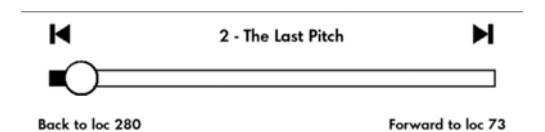

nyomjuk körFogja meg, és húzza előre vagy hátra, vagy kattintson a folyamatjelző sáv, hogy az új területek, vagy helyszíneken a könyvben. A nyilak segítségével lapozzunk a megtekintett.

Navigációs tippek:

- Ahhoz, hogy sovány át a fejezeteket, érintse meg a nyilat.
- Ahhoz, hogy hogy visszatérjen az eredeti helyükön, X-re kattintva az előnézeti ablakban.
- Ahhoz, hogy menjen a kijelölt helyre, kattintson az oldalon.

#### gomb GoTo

akkor isböngészni könyvek GoTo gombjára olvasni linkre kattintva elérhető a képernyő felső részén. Tartalom lap tartalmát jeleníti meg, start, end és a fejezetek. Használja a honlapon, vagy helyre menni egy adott oldalt vagy helyet a könyvben. A megjelenített opciók függnek tartalom olvassa. Kattintson a Notes fület, hogy hozzáférjen a jegyzetek és kiemeli.

## Amikor kiolvas

A Kindle automatikusan készenléti üzemmódba, ha 10 percig használatra. Továbbá, akkor hosszabbítsa meg az akkumulátor kikapcsolásával a vezeték nélküli kapcsolat, ha nincs rá szükség. Ha a készülék alvó üzemmódban van, a képernyő képe lesz; Ezt mód is fogyasztja az akkumulátor energiáját. Felébreszteni Kindle nyomja meg a bekapcsoló gombot.

Ha azt szeretnénk, hogy kapcsolja ki a Kindle teljesen pl. Ha az utazás a repülőgép, nyomja meg és tartsa lenyomva a bekapcsoló gombot néhány másodpercig, amíg a képernyő kikapcsol. Ezután engedje el a gombot. Ha a Kindle off képernyő elsötétül.

## 4. FEJEZET - Kindle személyre szabási beállítások

A beállításokat a "Beállítások" (Settings) menüpontot a főoldalon. A lehetőségek:

**Repülőgép üzemmód:** Ez lehetővé teszi, hogy engedélyezze vagy tiltsa le a Wi-Fi

**bejegyzés**: Összekapcsolása a Kindle fiókjába az Amazon. Itt lehet regisztrálni vagy regisztrációt törölni a Kindle.

**Wi-Fi hálózatok**: Egy lista az érzékelt Wi-Fi hálózatok, beleértve az aktuálisan csatlakoztatott.

**Device Options:**Lehetővé teszi, hogy a jelszó beállítását aktiválja a szülői felügyelet, állítsa be az időt, válassza ki a nyelvet a létesítmény, adjunk hozzá egy billentyűzet különböző nyelveken, válassza ki a szótárak megváltoztatni a felhasználónevet eszközök, adjon meg személyes információkat, és így tovább.

- Device Jelszó: Lehetővé teszi, hogy korlátozza a hozzáférést a Kindle jelszó segítségével. Mindent meg kell adnia a jelszót, amikor bekapcsolja a Kindle. Ha elfelejtette jelszavát, próbálja keresni a segítségével létrehozásakor megadott jelszavakat. Ha még mindig nem emlékszik, akkor kapcsolatba kell Kindle ügyfélszolgálat.
- Szülői felügyelet:Ez lehetővé teszi, hogy korlátozza a hozzáférést a kísérleti webböngésző, Kindle áruház és a Cloud. A szülők is használhatja ezt a funkciót, így a gyermekek vásárol könyveket, letölthető a felhő, vagy az Internet böngésző segítségével az engedélyük nélkül. A fent említett szolgáltatásokat ezután jelszóval védett. Aktiválásához, majd a készüléket kell választani egy jelszót. Ha elfelejtette a jelszavát, akkor kapcsolatba kell lépnie a Kindle szervizhez. Aktív gyerekzár jelzi a képernyő tetején mellett a Wi-Fi jelzőfény. Ezzel párhuzamosan a funkció megakadályozza deregisztráció és visszaállítani a készüléket. Itt van jelen és a beállítási Kindle Free Time.
- Device idő: Lehetővé teszi az aktuális idő, hogy jelenjen meg a Kindle. Nyomja meg a Menü gombot bármelyik oldal, amely megjeleníti az időt a tetején.
- Képernyő Fény (Kindle Voyage esetén): Beállítása Éjszakai fény

- Lámpa (csak Kindle Voyage) Ez az opció lehetővé teszi fokozatosan csökkenteniA képernyő fényerejének idővel hogyan szemed hozzászokjon felolvasása közben a sötétben. Ahhoz, hogy ezt a funkciót "Automatikus fényerő" be kell kapcsolni. Kattintson a képernyő fény az eszköztárról az automatikus fényerő-beállítás.
- eszköz neve: Lehetőség változtatni a nevét, amely megjelenik a felső sávban a honlapon.
- **személyes adatok**: Lehetővé teszi, hogy adja meg személyes adatait ellen elvesztése Kindle.
- Küldési Kindle E-mail: E-mail cím küldött dokumentumokat a Kindle. A dokumentum azt is hozzá kell adni az archív példány. További információkért keresse fel a<u>www.kindle.com/support</u>.

**Nyelv és szótárak:**Lehetővé teszi, hogy válassza ki a nyelvet a készülék, add billentyűzetek és szótárak közül lehet választani

- nyelv: Lehetővé teszi, hogy módosítsa a menü nyelvet (angol, német, ...).
- Billentyűzet:Hogy adjunk a különböző nyelvi változatai billentyűzetek. Ha hozzá több billentyűzetek között egyszerűen lehet váltani őket a szimbólum egy földgömb a billentyűzeten aktivált.
- szótárak: Lehetővé teszi, hogy válasszon az előre telepített szótárak.

#### Olvasás opciók:

- Vocabulary Builder: lehetővé teszi, hogy be- és kikapcsolni a felhasználói szótárban.
- Oldal frissítése: Be lehet állítani a kijelző egyes megújítási másik oldala
- PagePress (csak Kindle Voyage): Engedélyezze lapozás ellenőrzések mindkét oldalán a gép, és kezeli a visszacsatolás és nyomásérzékenység.

**Feedback beállítások (csak Kindle Voyage)**: A szint kiválasztása visszajelzést lapozható vagy szinten le. Vizsgáljuk meg a beállítást a vonalak és pontok két oldalán a képernyőn. Ha a Kindle a borítón, javasoljuk, hogy állítsa a Magas biztonsági szint mellett.

- Nyomás beállítások (csak Kindle Voyage): Válassza ki az összeget a szükséges nyomás lapoz. Annak vizsgálatára, az egyes beállításokat használja vonalak, pontok két oldalán a képernyőn. Válassza az Alacsony, ha szeretné használni a legkevesebb nyomást.
- szociális hálózatok: Lehetővé teszi, hogy csatlakoztassa a Kindle közösségi hálózatokon (Twitter, Facebook), ahol meg lehet osztani a jegyzeteket a barátaival.

**Megjegyzések és eredmények:** vezetés megjegyzi, nyilvánosság észrevételeit és népszerű bevásárlóközpont.

- Magyarázatok Backup: Lehetővé teszi, hogy automatikusan biztonsági másolatot a jegyzeteket, az utolsó pozíciót dokumentumok és gyűjtemények Amazon. Kapcsold ki ezt a lehetőséget, ha ezek a dolgok vissza, és megosztani.
- Népszerű Highlights: Engedélyezze vagy tiltsa a kijelzőn a még a dokumentumokat a barátok.
- nyilvános megjegyzések: Lehetővé teszi, hogy váltson a jegyzetek és átjárók a barátok, akik kindle.amazon.com.

## Beállítása a helyi menüből

Ha a beállítások menü gomb megjeleníti a további lehetőségeket, amelyek nem érhetők el a főoldalon.

#### Vásároljon a Kindle StoreÚgy, hogy a Kindle áruház

**Frissítsd a Kindle**: Lehetővé teszi, hogy manuálisan kell frissíteni a firmwaret. Ha nem talált megfelelő firmware-t, ez a bejegyzés nem lesz elérhető.

**újraindítás**: Újraindítása Kindle. Ne aggódj az adatok törlése. Ha a Kindle nem válaszol, akkor próbálja meg hard reset lenyomva tartja a bekapcsoló gombot 20 másodpercig.

**eszköz visszaállítása**Visszaállítás alapértelmezettre áll és újraindul. Mielőtt ezt mentést a dokumentumok és folyóiratok. Az újraindítás után, akkor le kell töltenie Kindle tartalmat archivált elemeket az Amazon szervereket. Ha újra szeretné korlátozza a hozzáférést a Kindle, szükséges, hogy a jelszót.

**Device info**:Megjeleníti a Wi-Fi MAC-címét a készülék sorozatszámát, a hálózati kapcsolat, a firmware verzió, és a kapacitás helyet.

jogi:: védjegyek, szabadalmak, ...

**Szinkronizálja és Ellenőrizzük elemek:**Kattintson a szinkronizálni a készüléket, az online tartalom.

## Transzfer és személyes dokumentumokat:

Kindle segítségével hozza személyes dokumentumokat anélkül, hogy Önnek a nyomtatás. Te és a jóváhagyott ismerősei küldhetnek dokumentumokat a Kindle e-mailben. Ahhoz, hogy megtalálja a Send-to-Kindle-címeket, a bázis a Menü gombot, és válasszuk a Beállítások (Settings). Azon az oldalon, válassza a Device Options és a későbbi személyre szabása Kindle. Az Ön személyes dokumentumokat küldjük vissza a Kindle könyvtár és letölthető amikor szüksége van rá. További megtalálható a<u>www.kindle.com/support</u>.

Dokumentumokat küldhet a Microsoft Word formátumban (.doc, .docx), .pdf, .html, .txt, .rtf, .jpeg, .gif, .png, .bmp .mobi és .prc. Azt is hozzá jegyzeteket, kiemelése, és könyvjelzőket, amelyeket szinkronizálni eszközök között együtt az utolsó oldal olvasott keresztül Wispersync technológia. Szinkronizálás Jegyzetek, kiemelések, könyvjelzők és az utolsó oldal lehet nyitni csak a személyes dokumentumok, amelyek rendelkezésre állnak a Kindle formátumban. Lehetőség van arra is, hogy olvassa el a dokumentumot PDF és TXT fájlokat a natív formátumban.

Amazon lehetővé teszi, hogy convert többféle dokumentumok egy támogatott formátumú Kindle.

## Olvasás Kindle dokumentumok más eszközökön

Segítségével szinkronizálhatjuk a Kindle dokumentumok más támogatott eszközre. Amazon Whispersync technológia lehetővé teszi a tárolt dokumentumok olvasási pozíciók pozíciókat. Például lehetőség van a nyílt dokumentum oldalait a Kindle alkalmazás iPhone, iPad vagy Android és olvasson Kindle. További információ a támogatott eszközök, menj az oldalra www.kindle.com/support.

## Dokumentummegosztási keresztül a szociális hálózatok

Meg lehet osztani a jegyzeteket, és jelölje ki a szöveget barátokat szociális hálózatok, mint a Twitter vagy a Facebook. Ahhoz, hogy csatlakoztassa a Kindle egy közösségi hálózatba, meg tudod csinálni a főoldalon, nyomja meg a Menü gombot, majd a Beállítások lehetőséget. A beállítások között válassza ki a "olvasás lehetőségek" és a szociális hálózatok. (Ez a funkció nem minden országban áll rendelkezésre.)

## Használata Kindle számítógéppel

Összekapcsolhatja az Kindle a számítógéphez USB-n keresztül, és töltse fel tartalommal nélkül Wi-Fi kapcsolattal.

Az első csatlakozás után a Kindle fog jelenteni, mint Mass Storage Device és kap egy betűjelet. Ez tartalmaz egy könyvtárat "dokumentumok", ahol meg lehet kezdeni a felvétel / mozgatni / törölni a dokumentumot. A listát a támogatott dokumentumtípusok látogatás<u>www.kindle.com/support</u>. Amikor csatlakozik az USB nem lehet dolgozni Kindle (USB mód). Kindle alkalmazásra, ha a töltés szükséges, hogy biztonságosan eltávolítsa az eszközt a rendszerben, de hagyja a kábel csatlakozik.

## Kísérletileg webböngésző

A Kindle egy úgynevezett kísérleti böngésző, amely lehetővé teszi, hogy szörfözhet az interneten, és megtekinthetik a legtöbb Amazon oldalon. A böngésző támogatja a JavaScript, SSL és a cookie-kat. De nem támogatja a média plug-inek. Eléréséhez szükséges egy működő Wi-Fi kapcsolaton keresztül.

A böngésző elindításához, kattintson a fő képernyőn, kattintson a Menü, és válassza ki a kísérleti böngészőt. Amikor először hozzáférési lista az alapértelmezett Könyvjelző legnézettebb oldalakon. Ezek a könyvjelzők később átjutni a Könyvjelzők elemet a böngésző menüjében.

Ahhoz, hogy adjon meg egy webhely címét, érintse meg a keresési mezőbe, és a billentyűzet segítségével adja meg a címet.

#### tippek:

- Nagyításhoz oldalt vagy képet két ujjal érintse meg az oldal közepén, majd távolítsa el őket egymástól. Csökkentésére folytatáshoz fordítva.
- Hivatkozás megnyitásához (link), kattintson rá.
- Oldal scroll mozgatásával az ujját a képernyőn a kívánt irányba.
- Hogy visszatérjen az előző oldalra gombot, hogy visszatérjen a bal felső sarokban.
- Beírásához tartalom mezőkbe, kattintson a képekre, hogy megjelenítse a billentyűzetet.
- Ahhoz, hogy visszatérjen az előző éppen megtekintett oldal, akkor a History menüben.

**Böngészőmenü:**Menü (gomb menü) tartalmaz különböző funkciókat lehet használni nézés közben. Az oldalak gyorsabban betöltődnek, ha kikapcsolja a JavaScript. Amikor elolvastam a cikket, akkor lehet választani cikk mód, amely módosítja és törli a szöveget körülvevő képek.

**könyvjelző:** hozzáadni vagy eltávolítani lapok használja a megfelelő funkciót a menüből

**letöltés:**Egyes oldalakon lehet elérhető könyveket vagy kívánt dokumentumokat olvasni Kindle. Kiválasztása után meg kell adni, hogy erősítse meg a letöltést. Támogatott fájltípusok letölthető Kindle tartalom (.AZW, .AZW1, .AZW2 és .AZW3) és védtelen Mobipocket könyvek (.mobi, .prc) és TXT.

## Megtalálása több segítséget

Weboldal felhasználói támogatást www.kindle.com/support hasznos információkat tartalmaz, beleértve a gyakran ismételt kérdéseket, és oktató videók.

Megjegyzés: Az információ nem áll rendelkezésre a cseh nyelvet.

## Függelék - Device Information

## Biztonság és megfelelőség

Alkalmazása az utasításoknak megfelelően és a biztonsági előírásokat.

HA NEM HASZNÁLJA a készüléket, amikor a következő biztonsági utasításokat, tüzet okozhat, áramütés, személyi sérülés vagy kár.

## Karbantartás és üzemeltetés Kindle

Ne használja a Kindle vagy a tartozékokat az eső, közel mosogató vagy más tárgyakat folyadékkal. Győződjön meg arról, hogy az eszközök nem kapnak ételt vagy folyadékot. Ha a készülék nedves lesz, húzza ki az összes kábelt, kapcsolja ki a Wi-Fi, és lehetővé teszi, hogy a készülék csak aludni. Ébredés előtt a készüléket, várja meg, amíg teljesen megszárad. Ne próbálja meg a Kindle termikus eszközök, például. Mikrohullámú sütő vagy hajszárító. A képernyőt segítségével finom szövetet; Ne használjon oldószert vagy vegyi tisztítószereket. Közben ne alakuljon át mechanikai horzsolások és karcolások. Ne tegye ki a Kindle extrém meleg vagy hideg. Például ne hagyja a készüléket egy autó csomagtartójában a trópusi hőmérséklet vagy fagy.

## műszer javítás

Ha a készülék javításra szorul, forduljon Amazon ügyfélszolgálat. Kapcsolat információ megtalálható a<u>www.kindle.com/support</u>. Azt is a kapcsolatot a regionális forgalmazója ACOMP Ltd. (www.acomp.cz), amely elvégzi a karbantartási munkálatokat. Jogosulatlan szervizelés a garancia elvesztésével járhat.

## Az akkumulátor használata

Akkumulátorok A műszer lehet cserélni csak a szervizhez. További információ az elemekről, látogasson www.kindle.com/support. Csak töltés hőmérséklettartományban, 0 ° és 35 ° C hőmérsékleten hőkezeljük. Kindle nem tartozéka a hálózati adaptert. A készülék töltéséhez USB-kábel segítségével, amely el van látva egy USB-kábelt vagy egyéb kompatibilis a Kindle, USB töltővel vagy USB port, amely megfelel annak rendeltetésszerű használatára: USB-IF akkumulátor töltése Spec Rev 1.2

## Wi-Fi biztonsági és kompatibilitási

Azokon a területeken, ahol a használata Wi-Fi tilos, illetve interferenciát okozhat a Wi-Fi hálózathoz, kapcsolja ki a készüléket. Néhány konkrét helyzeteket az alábbiakban ismertetjük. Általában használhatja a Wi-Fi azokon a helyeken, ahol lehetőség van a mobiltelefon használata.

## Kapcsolja ki a Wi-Fi a repülés közben

Hogy megakadályozzák az esetleges interferencia aviatickými rendszerek használata Wi-Fi hálózatok repülés közben a személyzet tagja engedélyt kérni. OrspMoca

## A Kindle a közelben más elektronikus eszközök

Kindle generál, használ és sugározhat rádiófrekvenciás (RF), és ha nem a használati utasításoknak megfelelően, káros interferenciát okozhat a rádiós kommunikációban és az elektronikus berendezések. A külső RF jelek zavarhatják a helytelenül beszerelt vagy rosszul árnyékolt elektronikus operációs rendszerek, szórakoztató eszközök és orvosi eszközök. A legtöbb modern elektronikus berendezés árnyékolva már interferencia ellen, kétség esetén azonban továbbra is a kapcsolatot a gyártóval. A személyes egészségügyi eszközök (például pacemakerek és a hallókészülékek), kikéri az interferencia ezeket az eszközöket orvosához.

## Módjai legkevesebb zavar

Ha a Kindle káros interferenciát okoz a rádió- vagy televízió-vételt (könnyen ellenőrizheti le és bekapcsolta a Kindle), akkor minimalizálja az interferenciát a következő módon: növelje a távolságot a Kindle és a kódolt készüléket, csatlakoztassa az eszközt a különböző elektromos áramkörbe vagy kérje szakember segítségét.

#### Kövesse a jelzéseket

Egyes helyeken, a használata rádiófrekvenciás jelek jelzi a veszélyt, mint például az orvosi szolgáltatások, építkezéseken és mások. Ha nem biztos benne, nézzen bármilyen figyelmeztető jelek szimbólumok tetszik. Áthúzott rádió vagy a mobiltelefon.

## További információkat a felhasználók Kindle

További információk találhatók az alábbi címen:

http://www.kindle.com/support. Megjegyzés: Az információ nem áll rendelkezésre a cseh nyelvet.

## recycle Kindle

Egyes országokban vannak szabályai, ártalmatlanítása és újrahasznosítása az elektronikus berendezések. Győződjön meg arról, hogy végül öntsük a Kindle a helyi szabványoknak és előírásoknak, az

elektronikus hulladék eltávolítása és felszerelések számára. Bővebb információ: www.kindle.com/support.

## Termék jellemzők (Kindle Paperwhite 3)

modell - Amazon Kindle Paperwhite kijelző - 6 "E-Ink kijelző Carta, felbontás 1448x1072 16 szürkeárnyalat. méret - 169 mm x 117 mm x 9,1 mm-es súly - 205 g tárolás - 4GB belső memória, ebből három gigabájt a felhasználók számára. teljesítmény - Tölthető Li-Polymer akkumulátor 1420 mAh-s. kapcsolat - USB 2.0 (mikro-B csatlakozó). Üzemi hőmérséklet-tartomány - 0 ° C és 35 ° C-on Tárolási hőmérséklet tartomány - -10 ° C-tól 45 ° C-on Wi-Fi - 802.11b / g / n

## Termék jellemzők (8 Kindle Touch)

modell - Amazon Kindle Touch 8 kijelző - 6 "E-Ink Pearl kijelző, 600 x 800, 16 árnyalatú szürke. méret - 160 mm x 115 mm x 9 mm súly - 160 g tárolás - 4GB belső memória, ebből három gigabájt a felhasználók számára. teljesítmény - Újratölthető Li-polimer akkumulátor 890 mAh. kapcsolat - USB 2.0 (mikro-B csatlakozó) Üzemi hőmérséklet-tartomány - 0 ° C és 35 ° C-on Tárolási hőmérséklet tartomány - -10 ° C-tól 45 ° C-on Wi-Fi - 802.11b / g / n

## Termék jellemzők (Kindle Voyage)

modell - Amazon Kindle Voyage
kijelző - 6 "E-Ink kijelző Carta, felbontás 1448 x 1072, 16 árnyalatú szürke.
méret - 162 mm x 115 mm x 7,6 mm-es
súly - 180 g
tárolás - 4GB belső memória, ebből három gigabájt a felhasználók számára.
teljesítmény - Tölthető Li-Polymer akkumulátor 1320 mAh-s.
kapcsolat - USB 2.0 (mikro-B csatlakozó).
Üzemi hőmérséklet-tartomány - 0 ° C és 35 ° C-on
Tárolási hőmérséklet tartomány - -10 ° C-tól 45 ° C-on
Wi-Fi - 802.11b / g / n

## Termék jellemzők (Kindle Oasis)

modell - Amazon Kindle Oasis
kijelző - 6 "E-Ink kijelző Carta, felbontás 1448 x 1072, 16 árnyalatú szürke.
méret - 142 mm x 122 mm x 8,6 mm-es
súly - 131 g burkolat nélkül
tárolás - 4GB belső memória, ebből három gigabájt a felhasználók számára.
teljesítmény - Újratölthető Li-polimer akkumulátor 245 mAh + 1290 mAh, a házban
kapcsolat - USB 2.0 (mikro-B csatlakozó).
Üzemi hőmérséklet-tartomány - 0 ° C és 35 ° C-on
Tárolási hőmérséklet tartomány - -10 ° C-tól 45 ° C-on
Wi-Fi - 802.11b / g / n